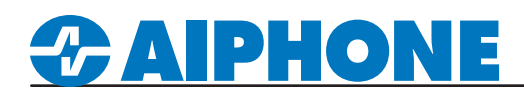

# **APPLICATION NOTE**

# **IX Series**

# Avigilon<sup>™</sup> ACC7<sup>®</sup> Integration

Platform and Version: Avigilon ACC7 Tested Stations: IX-DA, IX-DVM, IX-DV, IX-DVF.\* Compatible Firmware: Version 6.0 or newer

#### **Getting Started**

This application note shows the required configuration to add compatible IX Series stations to Avigilon<sup>™</sup> ACC7. These steps are meant to be followed after the general configuration of the IX Series stations has been completed. Please refer to the IX Series Quick Start Guide for more information.

### Support Tool - Configuring ONVIF® and RTSP Credentials

On the left-hand side menu, expand **Station Information** and select **ID and Password**. This screen will allow the addition of an ONVIF/RTSP ID and ONVIF/RTSP Password. Both credentials are required for integration with the ACC7 client. Special characters may be used when creating an ID and Password with Support Tool Version 8.30 or above.

| Table Vie <del>w</del> | Ro<br>Enter<br>Numb       | OW<br>Number<br>per of Notes:3 | Previous                                             | Next Dis | play<br>mmended for each | statior | n.                      |                                     |           |               |           |                           |                          |               |  |  |
|------------------------|---------------------------|--------------------------------|------------------------------------------------------|----------|--------------------------|---------|-------------------------|-------------------------------------|-----------|---------------|-----------|---------------------------|--------------------------|---------------|--|--|
|                        |                           |                                | 2. Set a strong password that is difficult to guess. |          |                          |         |                         |                                     |           |               |           |                           |                          |               |  |  |
| Station View           |                           | Station Information            |                                                      |          |                          | St      | Station Information     |                                     |           |               |           |                           |                          |               |  |  |
|                        |                           | Identification                 |                                                      |          |                          | ID      | ) and Password          |                                     |           |               |           |                           |                          |               |  |  |
| Station Information    | #                         |                                |                                                      |          |                          |         |                         |                                     |           |               | 011/15/15 | 010/05 0                  |                          |               |  |  |
| Identification         |                           | Number                         | Name                                                 | Location | Station Type             | Ac      | dministrator ID         | Administrator Password              | User ID ▲ | User Password | ONVIE ID  | ONVIF Password            | RISPID                   | RTSP Password |  |  |
| ID and Password        | 0001                      | 0001                           | Master Station                                       |          | IX-MV7-*                 | ad      | dmin123                 | *******                             |           |               |           |                           |                          |               |  |  |
| Expanded System        | 0002                      | 0002                           | Video Station                                        |          | IX-DV, IX-DVF(-*)        | a       | dmin123                 | *******                             |           |               | aiphone   | ******                    | aiphone                  | ******        |  |  |
|                        |                           |                                |                                                      |          |                          |         |                         |                                     |           |               |           |                           |                          |               |  |  |
|                        |                           |                                |                                                      |          |                          |         | DTOD                    |                                     |           |               |           |                           |                          |               |  |  |
|                        |                           |                                | J and Pa                                             | SSWO     | ra                       |         | RISPID and Password     |                                     |           |               |           |                           |                          |               |  |  |
|                        | Enter an ID and Password. |                                |                                                      |          |                          |         | Enter the<br>for the ON | same ID and Pas<br>IVIF ID and Pass | used      |               |           | Click <b>(</b><br>save th | Jpdate to<br>te changes. |               |  |  |

#### **Support Tool - Setting File Upload**

From the top menu bar, click File(F) and select Upload Settings to Station.

|              |                  |                |          |                   | Station | List     |
|--------------|------------------|----------------|----------|-------------------|---------|----------|
| Select       | Number           | Name           | Location | Station Type      | Status  |          |
|              | 0001             | Master Station |          | IX-MV7-*          | -       |          |
| $\checkmark$ | 0002             | Video Station  |          | IX-DV, IX-DVF(-*) | -       |          |
|              |                  |                |          |                   |         |          |
|              |                  |                |          |                   |         |          |
|              |                  |                |          |                   |         |          |
|              |                  |                |          |                   |         |          |
|              |                  |                |          |                   |         |          |
|              |                  |                |          |                   |         |          |
|              |                  |                |          |                   |         |          |
| <            |                  |                |          |                   |         |          |
| Select St    | ation by Type    |                |          |                   |         |          |
| All          |                  | ~              |          | Select            | Un      | select   |
|              |                  |                |          |                   |         |          |
| Select file  | type to be uploa | aded           |          |                   |         |          |
|              | Settings         |                |          | Sounds            |         | Schedule |

For more details about the features and information above, please contact Technical Support. Aiphone Corporation | www.aiphone.com | (800) 692-0200

# **2** AIPHONE

## WEB GUI - Configuring ONVIF® and RTSP Credentials

Open a web browser and navigate to the IX Series door station using https://ipaddress/webset.cgi?login and login with the ID and Password. This method is used for scenarios where the door station count is low. Aiphone does not recommend this method for systems with more than two door stations or systems initially programmed using the IX Support Tool.

|                                                          | AIPHONE IX System<br>Category: Video Stations State                                             | n Setting                                                 |                                              |                                                                                                 |                                                                                                    |
|----------------------------------------------------------|-------------------------------------------------------------------------------------------------|-----------------------------------------------------------|----------------------------------------------|-------------------------------------------------------------------------------------------------|----------------------------------------------------------------------------------------------------|
| AIPHONE IX System                                        | Station Information<br>Identification<br>ID and Password<br>Language<br>Time<br>From del System |                                                           |                                              |                                                                                                 |                                                                                                    |
|                                                          | Network Settings                                                                                | •Identification                                           |                                              |                                                                                                 |                                                                                                    |
| Enter ID and password<br>ID: admin123<br>Password: Cogin | DNS<br>SIP<br>Multicast Address<br>Video<br>Audio<br>Packet Priority<br>NTP                     | Number • ▲<br>Name<br>Location                            | 0002<br>Video Stati                          | 3-5 digits<br>on4 1-24 alph<br>1-24 alph<br>1-24 alph<br>)Certain characters may not be display | anumeric characters(*1)<br>anumeric characters(*1)<br>ed correctly on IX-MV and IX-MV7-* due to font |
|                                                          | System Information                                                                              | •ID and Password                                          |                                              |                                                                                                 |                                                                                                    |
|                                                          | Call Settings                                                                                   | Unique password recommen<br>Set a strong password that is | ded for each station.<br>difficult to guess. |                                                                                                 |                                                                                                    |
|                                                          | Station Settings<br>Called Stations (for Door)<br>Call Origination                              | Administrator ID • •<br>Administrator Passwor             | d ◆ ♠                                        |                                                                                                 | 1-32 alphanumeric characters<br>1-32 alphanumeric characters                                         |
|                                                          | Incoming Call                                                                                   | User ID                                                   |                                              |                                                                                                 | 1-32 alphanumeric characters(*1)                                                                     |
|                                                          | Option Input / Relay<br>Output Settings                                                         | User Password                                             |                                              |                                                                                                 | 1-32 alphanumeric characters(*1)                                                                     |
|                                                          | Option Input<br>Relay Output                                                                    | ONVIF ID<br>ONVIE Password                                | admin1234                                    |                                                                                                 | 1-32 alphanumeric characters<br>1-32 alphanumeric characters                                         |
|                                                          | Function Settings<br>Paging Settings                                                            | RTSP ID                                                   | admin1234                                    |                                                                                                 | 1-32 alphanumeric characters                                                                         |
|                                                          | Email<br>CGI                                                                                    | RTSP Password                                             |                                              | )User ID or User Password has not bee                                                           | 1-32 alphanumeric characters<br>n set.                                                               |
|                                                          | SIF<br>Record                                                                                   |                                                           | W                                            | en using Web Setting tool with user ac                                                          | count, be sure to set User ID and User Password.                                                     |
|                                                          |                                                                                                 |                                                           |                                              |                                                                                                 |                                                                                                    |
|                                                          | Station Informatio                                                                              | on                                                        | ID and Password                              | ł                                                                                               | Click Update to                                                                                      |
|                                                          | Select ID and Passwo<br>the menu on the left.                                                   | ord from                                                  | Enter an ONVIF and ID and Password.          | I RTSP                                                                                          | save the changes.                                                                                    |

### **ONVIF®** Registration

Open the client software to register the IX Series stations and follow the steps below for ONVIF® registration.

| Site Login View 1 Connect/Disconnect             | Devices Setup x + |                  |                               |           |                                            | <mark>2</mark> • ¢• - ø× |                                      |                                         |                          |                                                                    |                   |                     |       |  |
|--------------------------------------------------|-------------------|------------------|-------------------------------|-----------|--------------------------------------------|--------------------------|--------------------------------------|-----------------------------------------|--------------------------|--------------------------------------------------------------------|-------------------|---------------------|-------|--|
| Search                                           | DESKTOP-J4Q       | ICB3             |                               |           |                                            |                          |                                      |                                         |                          |                                                                    |                   |                     |       |  |
|                                                  |                   |                  |                               |           | Find Device Show                           | All Secure -             | er Search                            |                                         |                          |                                                                    |                   |                     |       |  |
| General                                          |                   |                  |                               |           | Discovered Devices                         |                          |                                      |                                         |                          |                                                                    |                   |                     |       |  |
|                                                  |                   |                  |                               |           | -i-b                                       | Name                     |                                      |                                         | IP Address               | Type                                                               | Model             | Model MAC Address   |       |  |
|                                                  | General           | Users and Groups | Security                      | Alarm     | alphone<br>s                               |                          |                                      |                                         |                          | aprione (Orivir)                                                   |                   | 0000044421217       | ,     |  |
|                                                  | El Rules          | Backup Settings  | Restore Settings              |           |                                            |                          |                                      |                                         |                          |                                                                    |                   |                     |       |  |
|                                                  |                   |                  |                               |           | Connected Devices                          |                          |                                      |                                         |                          |                                                                    |                   |                     |       |  |
|                                                  | Other             |                  |                               |           |                                            | Name                     |                                      | IP Address                              |                          | Model                                                              | MAC Address       | Status              | Netwo |  |
|                                                  | Site View Editor  | Hanage Site      | Connect/Disconnect<br>Devices | Access Co | Front Door                                 |                          |                                      | 192.168.1.160                           | aiphone (ONVIF)          |                                                                    | 00:08:AA:0A:00:00 | X Not Present       | LAN   |  |
|                                                  |                   |                  |                               |           |                                            |                          | Siphone<br>IX-DV                     | •                                       | Firmw<br>IP Add<br>MAC / | are Version: 5.70<br>Iress: 10.00.40<br>Address: 00:08:AA:27:21:F9 |                   |                     |       |  |
|                                                  |                   |                  |                               |           |                                            |                          | Device is Disc<br>A This device is r | connected<br>not connected to a server. | Any events or images are | tion: Unknown                                                      |                   |                     |       |  |
|                                                  |                   |                  |                               |           |                                            |                          | not being reco                       | яаea.                                   |                          | Connect Replace                                                    |                   |                     |       |  |
|                                                  |                   |                  |                               |           |                                            |                          |                                      |                                         |                          |                                                                    |                   |                     |       |  |
| Connecting De                                    | vices             |                  |                               |           | Connee                                     | cting the Do             | oor Stat                             | tion                                    | ID                       | and Pas                                                            | sword             |                     |       |  |
| Login to the ACC7 server and proceed to the site |                   |                  |                               |           | Select the door station to be added to     |                          |                                      | The ACC7 server will attempt to         |                          |                                                                    |                   |                     |       |  |
| setup. Click Connect/Disconnect Devices          |                   |                  |                               |           | the ACC7 server and click <b>Connect</b> . |                          |                                      | connect and prompt for an ID and        |                          |                                                                    |                   |                     |       |  |
|                                                  |                   |                  |                               |           |                                            |                          |                                      | -                                       | Pas                      | sword. Ente                                                        | r the ONVIF       | <sup>®</sup> ID and |       |  |
|                                                  |                   |                  |                               |           |                                            |                          |                                      |                                         | Pas                      | sword crea                                                         | ited in Suppo     | ort Tool            |       |  |
| L                                                |                   |                  |                               |           | L                                          |                          |                                      |                                         | 1 103                    | onoia olea                                                         | isa in ouppo      |                     |       |  |

For more details about the features and information above, please contact Technical Support. Aiphone Corporation | www.aiphone.com | (800) 692-0200

# **CAIPHONE**

## **RTSP Registration**

If the video door station is not showing up in the Discovered Devices list, the camera may be in a different broadcast domain. In this case RTSP can be used to connect the camera by selecting **Find Device** but, ONVIF<sup>®</sup> functions will be lost.

| Site Login View 1 Connect/Disconnect Devices × Connect/                 | in View 1 Connect/Disconnect Devices × Connect/Disconnect Devices                                                                                                    |              |        |                 |             | <mark>7</mark> • ¢• - | ø ×   |
|-------------------------------------------------------------------------|----------------------------------------------------------------------------------------------------|--------------|--------|-----------------|-------------|-----------------------|-------|
| Find Device Show All Servers - Uninitialized devices Search             |                                                                                                    |              |        |                 |             |                       |       |
| Discovered Devices                                                      |                                                                                                    |              |        |                 |             |                       |       |
|                                                                         |                                                                                                    | IP Address   |        |                 | Model       | MAC Address           |       |
| alphne                                                                  |                                                                                                    | 10.0.0.40    |        | aiphone (ONVIF) |             | 00:08:AA:27:21:F9     |       |
|                                                                         | Find Device                                                                                                    |              |        |                 |             |                       |       |
|                                                                         | Search From Server:                                                                                                    | Avigilon7    |        |                 |             |                       |       |
|                                                                         | Search Type:                                                                                                    | IP Address   | •      |                 |             |                       |       |
| Connected Devices                                                       | Device Type:                                                                                                    | Generic RTSP | -      |                 |             |                       |       |
| Name                                                                    | Stream URL:                                                                                                    | <u> </u>     |        | Model           | MAC Address | Status                | Netwo |
| Aviginat                                                                |                                                                                                    | ОК           | Cancel |                 |             |                       |       |
| <b>¥ ajbon</b> e<br>spitore()<br>▲ Discásei Bioc<br>A Discásei and bioc | sphone (ONUF) (S-DW sphone (ONUF) (S-DW Overeted to a server. Any (     This device is not connected to a server. Any (     This device is not connected to a server. Any ( |              |        |                 |             |                       |       |

#### **Connecting the Door Station**

Select Find Device and set the device type to Generic RTSP.

#### Stream URL:

rtsp://username:password@ip address/udp/unicast/aiphone\_H264 rtsp://username:password@ip address/udp/unicast/aiphone\_JPEG